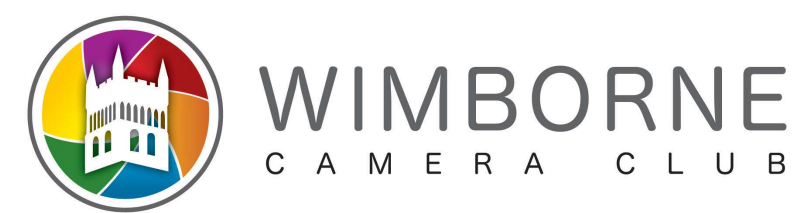

# **Resizing of Digital Images for Competition using Serif Affinity**

### <u>General</u>

- ALL Images must fit within a rectangle 1600 pixels wide by 1200 pixels high, even when in 'portrait' mode
- Images should be saved as JPGs 'Best' or 'Highest' quality to avoid artifacts as much as possible
- Images must be in sRGB colour space

#### To prepare an image in Serif Affinity

Prepare the image as you want it to be and save/export from Affinity as a JPG file. RAW images must be converted to JPG first as a separate step.

The instructions differ depending on whether the image is in 'Portrait' or 'Landscape' orientation. There is an ambiguous range where a 'Landscape' image may need to be treated as a 'Portrait' image, but this is described in the detailed instructions for each case below.

#### For a `Landscape' image

- 1. Open the finished image file in Serif Affinity using the *File→Open* command
- Go to *Document→Resize Document…* and check/alter the **Units** to be **Pixels**, **DPI** to be **300**, **Resample** to be **Bilinear** and the **Resample** tick-box to be ticked. Make sure the **Padlock** is shown as **Locked**
- 3. In the LH **Size** field change the value to 1600 followed by the Tab key on your keyboard. The RH **Size** will also change in relation to this measurement
- 4. If the RH **Size** box is now greater than 1200 click on **Cancel**, close your image without saving and follow the instructions below as though it were a 'Portrait' image
- 5. Click on the *Resize* button. You will probably not see any change on the monitor
- 6. Go to  $File \rightarrow Export...$  and check the JPEG icon is selected
- 7. Check that **Preset** is set to **JPEG (Best Quality)**, **Resample** is set to **Linear**, **Quality** is set to **100** and **Area** is set to **Whole Document**. Ensure **Don't export layers hidden by Export Persona** is unticked. Click *Export*
- 8. Choose the Folder where you want to save the image, or create a new Folder.

Name the file to conform to the club's rules and click *Save*:

<image\_name> by <member\_name> - note use of underscores

An example filename would be: Sample\_Competition\_Entry by John\_Doe

9. Close the document without saving, unless you want to overwrite the original with the smaller image

## For a 'Portrait' image

- 1. Open the finished image file in Serif Affinity using the *File* $\rightarrow$ *Open* command
- Go to *Document→Resize Document…* and check/alter the **Units** to be **Pixels**, **DPI** to be **300**, **Resample** to be **Bilinear** and the **Resample** tick-box to be ticked. Make sure the **Padlock** is shown as **Locked**
- 3. In the RH **Size** field change the value to 1200 followed by the Shift-Tab key combination on your keyboard. The LH **Size** will also change in relation to this measurement
- 4. Click on the *Resize* button. You will probably not see any change on the monitor
- 5. Go to *File* $\rightarrow$ *Export...* and check the JPEG icon is selected
- 6. Check that **Preset** is set to **JPEG (Best Quality)**, **Resample** is set to **Linear**, **Quality** is set to **100** and **Area** is set to **Whole Document**. Ensure **Don't export layers hidden by Export Persona** is unticked. Click *Export*
- 7. Choose the Folder where you want to save the image, or create a new Folder.

Name the file to conform to the club's rules and click Save:

<image\_name> by <member\_name> - note use of underscores

An example filename would be: Sample\_Competition\_Entry by John\_Doe

8. Close the document without saving, unless you want to overwrite the original with the smaller image

#### <u>Finish</u>

Your finished image is now ready for submission to the Internal Competitions Secretary. Good Luck!